#### How to setup POP3 in Outlook 2010

The following article describes step-by-step how to set up Microsoft Office Outlook 2010 to connect to your email address using POP3.

# Setup POP3 email in Microsoft Outlook 2010

1.- Open Microsoft Office Outlook 2010. If you have just installed Outlook 2010 it will show in your Start Menu. Click Start Menu > All Programs > Microsoft Office > Microsoft Office Outlook 2010.

2.- If this is the first time you have opened Outlook 2010 then the Startup wizard will show. Click **Next**.

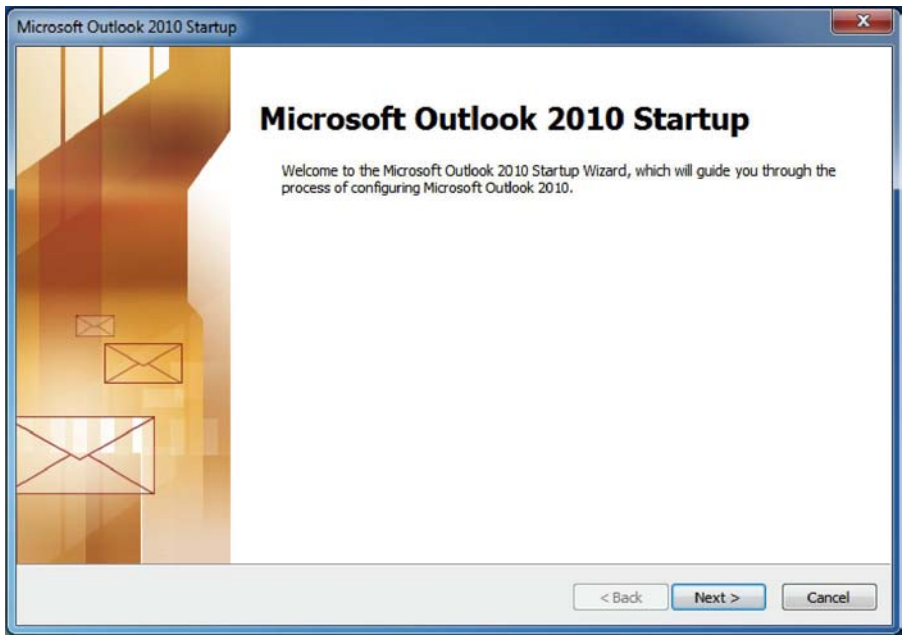

Outlook 2010 Startup Wizard

3.- Outlook will ask if you wish to configure an email account. Select Yes and click Next.

| Account Configuration                                                                                                    | ×                    |
|----------------------------------------------------------------------------------------------------|----------------------|
| E-mail Accounts                                                                                                    | ××                   |
| You can configure Outlook to connect to Internet E-mail, Microsoft Exchang<br>other E-mail server. Would you like to configure an E-mail account? | ie, or               |
| () Yes<br>No                                                                                                    |                      |
|                                                                                                    |                      |
|                                                                                                    |                      |
|                                                                                                    | < Back Next > Cancel |

Select Yes to configure an Email account

4.- If the Setup Wizard does not show then click the File menu and click Add Account.

| File | Home                  | Send / Receive | Folder    | View                                                                    |
|------|-----------------------|----------------|-----------|-------------------------------------------------------------------------|
| San  | ve As<br>ve Attachmer | Acc<br>No acc  | COUNT I   | nformation<br>ble. Add an e-mail account to enable additional features. |
| Info |                       | - Ad           | d Account |                                                                         |

Add new e-mail account button in Outlook 2010

5.- Select Manually configure server settings or additional server types.

| Auto Account Setup<br>Connect to other s | rver types.                                                    | ×  |
|------------------------------------------|----------------------------------------------------------------|----|
| E-mail Account                           |                                                                |    |
| Your Name:                               |                                                                |    |
|                                          | Example: Ellen Adams                                           |    |
| E-mail Address:                          | Example: ellen@contoso.com                                     |    |
| Password:                                |                                                                |    |
| Retype Password:                         |                                                                |    |
|                                          | Type the password your Internet service provider has given you | I. |
| Text Messaging (                         | MS)                                                            |    |
| Manually and                             |                                                                |    |
| e manually configur                      | server secungs or additional server types                      |    |
|                                          |                                                                |    |

Manually configure Email Account

- 6.- Click Next
- 7.- Outlook will prompt you to choose your E-mail Service. Select Internet E-mail. Then click Next.

| Add New Account                                                                                                    | ×        |
|----------------------------------------------------------------------------------------------------|----------|
| Choose Service                                                                                                    | ×        |
| Internet E-mail<br>Connect to POP or IMAP server to send and receive e-mail messages.                                              |          |
| Microsoft Exchange or compatible service<br>Connect and access e-mail messages, calendar, contacts, faxes and voice mail messages. |          |
| Text Messaging (SMS)<br>Connect to a mobile messaging service.                                                                     |          |
|                                                                                                    |          |
|                                                                                                    |          |
| Sack Next                                                                                                    | > Cancel |

Add Email Account - Outlook 2010

- 8.- You are now asked to enter your email account details.
- Enter your name
- Enter your email address. For example, info@domain.com
- Select **POP3** for the Account Type
- Enter mail.example.com as your Incoming Mail Server replacing example.com with your own domain name.
- Enter mail.example.com as your Outgoing Mail Server replacing example.com with your own domain name.
- For User Name, enter your email address. For example: info@example.com.
- Enter your email password

| Internet E-mail Settings<br>Each of these settings ar | e required to get your e-mail a                   | ccount working.                                                                                                |
|-------------------------------------------------------|---------------------------------------------------|----------------------------------------------------------------------------------------------------|
| User Information                                      |                                                   | Test Account Settings                                                                                          |
| Your Name:                                            | Your Name                                         | After filling out the information on this screen, we<br>recommend you test your account by clicking the button |
| E-mail Address:                                       | info@example.com                                  | below. (Requires network connection)                                                                           |
| Server Information                                    |                                                   | Test Account Settings                                                                                          |
| Account Type:                                         | POP3                                              |                                                                                                    |
| Incoming mail server:                                 | mail.example.com                                  | Test Account Settings by dicking the Next button                                                               |
| Outgoing mail server (SMTP):                          | mail.example.com                                  | Deliver new messages to:                                                                                       |
| Logon Information                                     |                                                   | O New Outlook Data File Existing Outlook Data File                                                             |
| User Name:                                            | info@example.com                                  | Browse                                                                                                    |
| Password:                                             | ******                                            |                                                                                                    |
| ☑ F<br>Require logon using Secure                     | Remember password<br>Password Authentication (SPA | ) More Settings                                                                                                |

Add POP3 Email Settings in Outlook 2010

### 9.- Click More Settings.

10.- Click the Outgoing Server tab and then tick My outgoing server (SMTP) requires authentication. Click Ok.

| nternet E- | mail Settings       |                  |                  | X      |
|------------|---------------------|------------------|------------------|--------|
| General    | Outgoing Server     | Connection       | Advanced         |        |
| My or      | utgoing server (SM  | TP) requires a   | uthentication    |        |
| 0          | se same settings a  | s my incoming    | mail server      |        |
| O L        | og on using         |                  |                  |        |
| L          | Iser Name:          |                  |                  |        |
| F          | assword:            |                  |                  |        |
|            | <b>√</b> Re         | member passw     | vord             |        |
|            | Require Secure P    | assword Auth     | entication (SPA) |        |
| © Li       | og on to incoming m | nail server befi | ore sending mail |        |
|            |                     |                  | ОК               | Cancel |

My Outgoing Server Requires Authentication

# 11.- Click Next

# 12.- Outlook will test your settings. Click Close

# 13.- Click Finish.

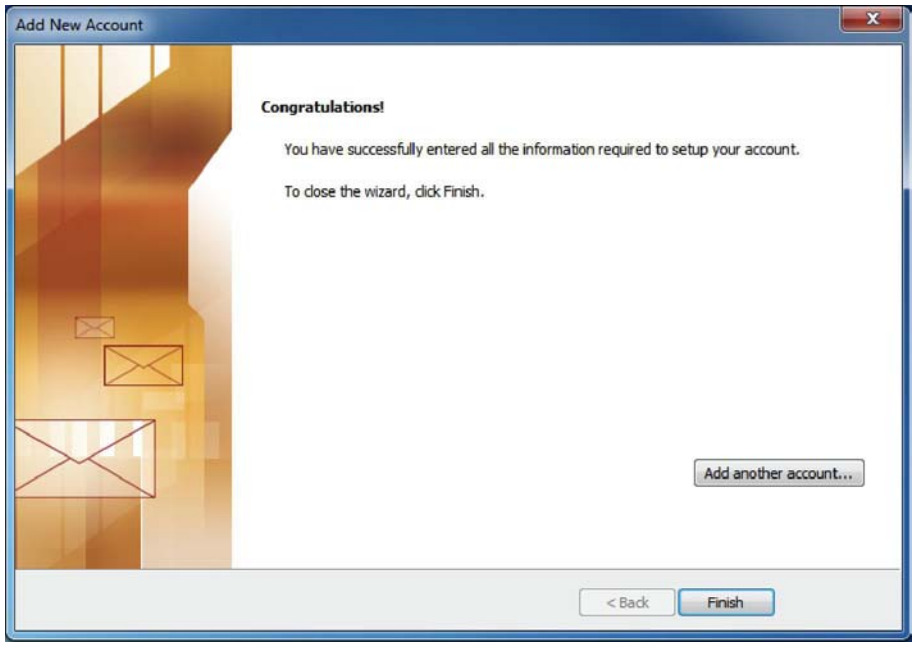

Account added successfully - Outlook 2010 success screen

14.- Your POP3 email account now appears on the left-side of Outlook 2010.

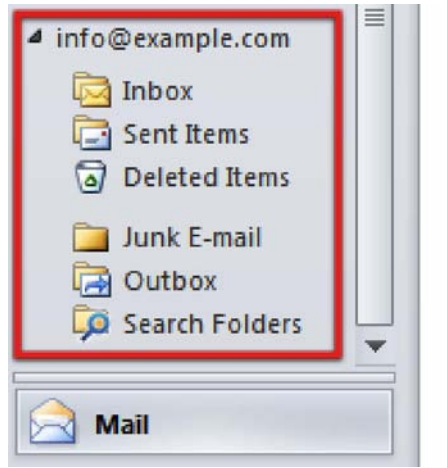

New POP3 email account displayed in Outlook 2010

15.- From Outlook 2010's menu bar select Send/Receive, then click Send/Receive All Folders

16.- Outlook 2010 will now connect to your email account and show you any emails in your inbox.

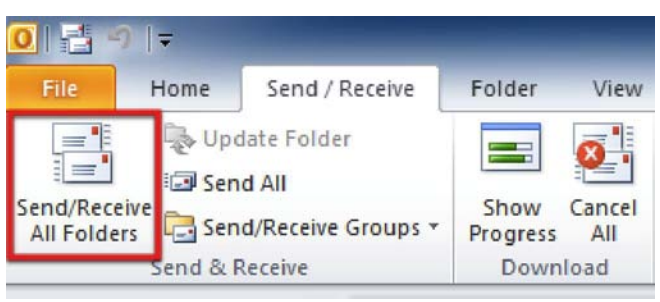

Send and receive - Outlook 2010

Congratulations. You've now configured Microsoft Outlook 2010 to send and receive email using POP3.